## Настройка удалённого доступа по протоколу p2p, и добавление на мобильное приложение для регистраторов Dahua

**Примечание**\* Перед тем, как приступать к настройке и эксплуатации оборудования убедитесь: в актуальной версии прошивки (скачать ее Вы можете на нашем ftp-сервере по адресу <u>http://ftp.tdtorus.ru/</u>), сетевых настройках TCP/IP (они должны соответствуют вашей подсети), сеть имеет доступ к интернету.

Шаг 1. В GUI интерфейсе нажмите правой клавишей мыши, чтобы зайти в «Главное меню», как показано на (Рис 1), и выберите пункт «Сеть» как показано на (Рис.2)

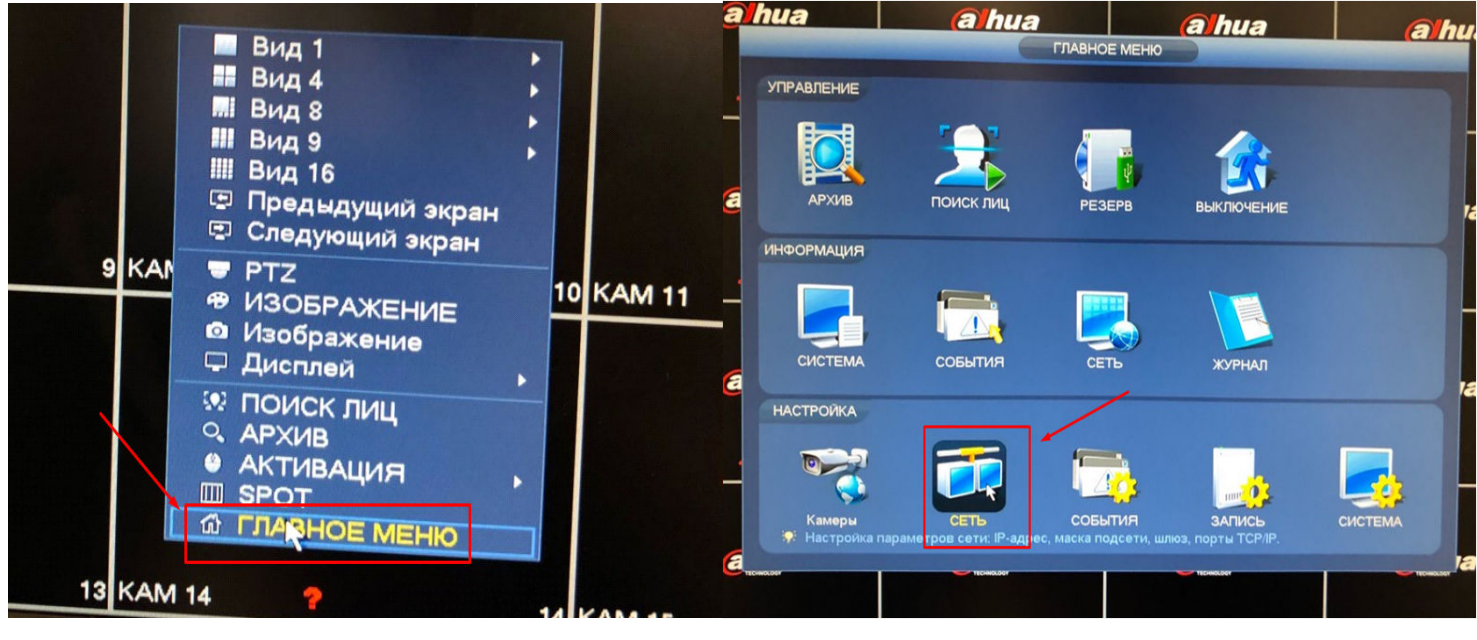

Рис. 1

1

Рис. 2

Шаг 2. Включите функцию P2P. Если все нормально, статус соединения должен изменится на «Онлайн». (Рис.3)

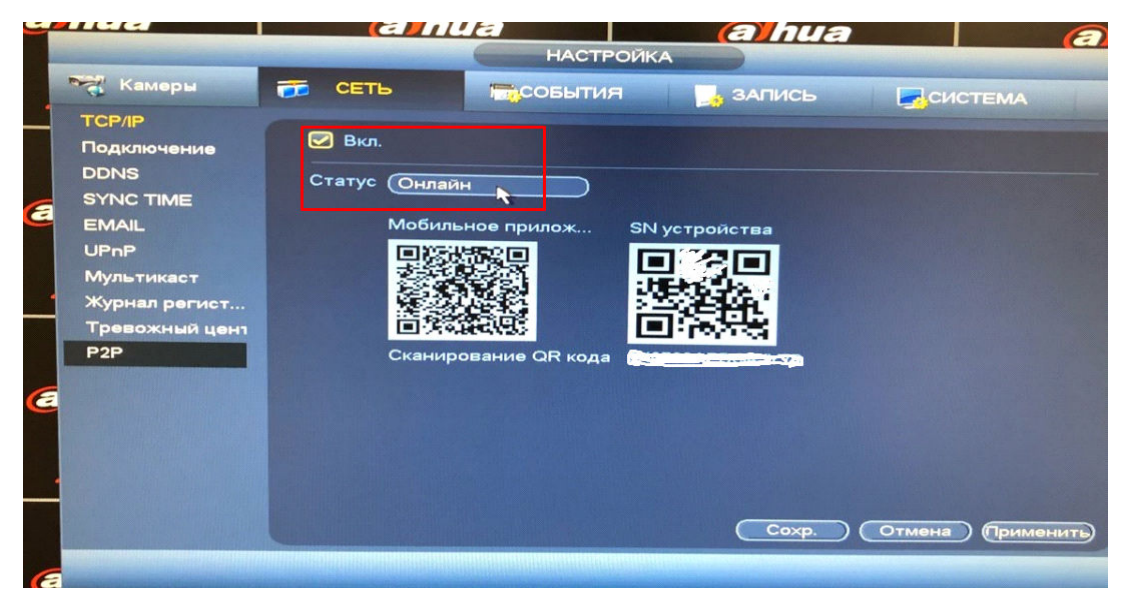

Рис. 3

## Добавление в приложение DMSS на мобильном телефоне или планшете.

Загрузите приложение gDMSS из Google Play для пользователей Android или iDMSS из Apple Store для пользователей iOS. В процессе установки, разрешите доступ программы к камере и галерее. После чего, запустите приложении, зайдите в режим CCTV и добавьте устройство как указано на рисунках.

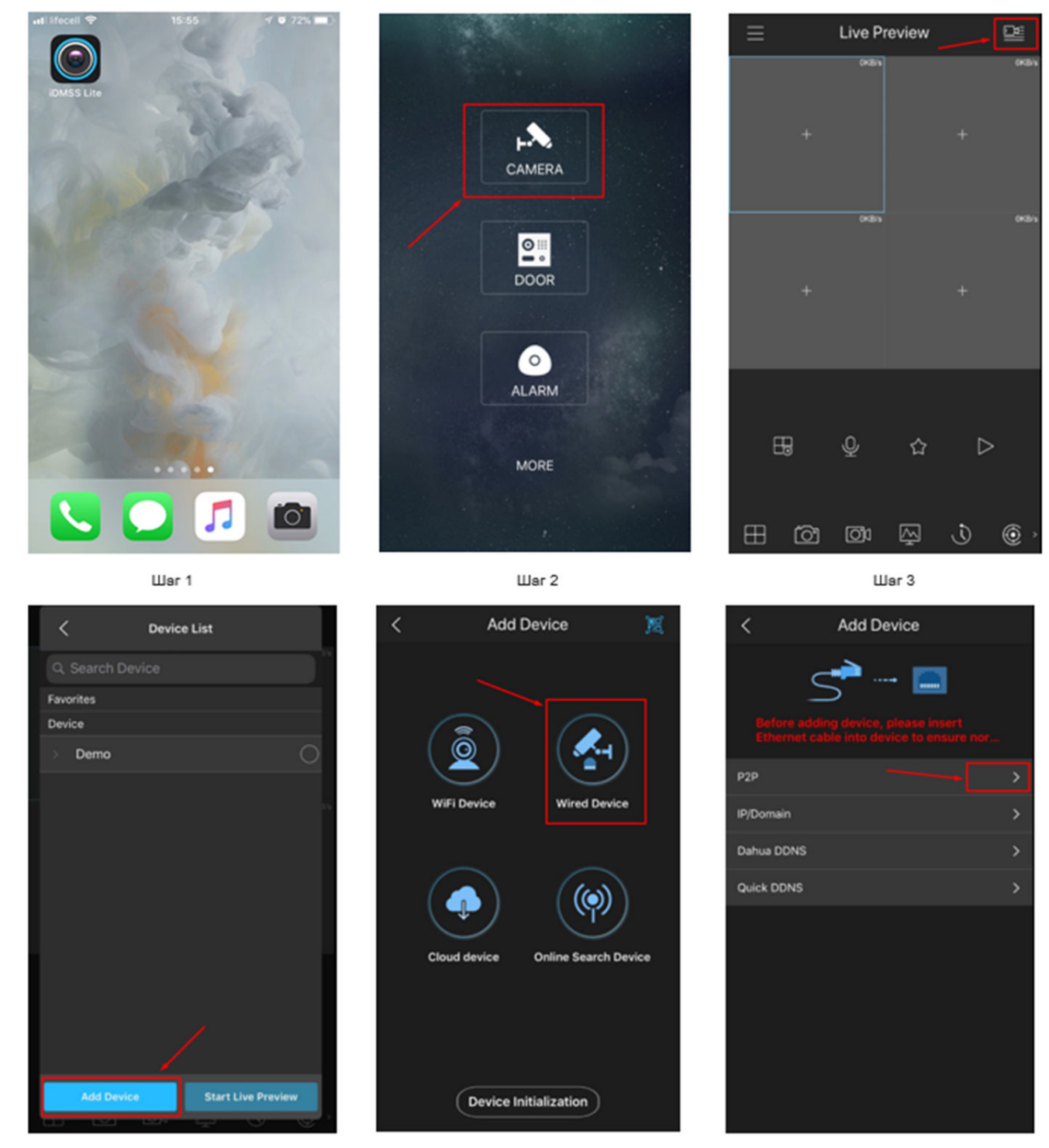

Шar 4

Шаг 5

Шаг б

P2P < P2P Register Mode: Name: qwerty SN: 氮 Username: admin Password: ..... Live Preview: Extra > Playback: Extra >

Шаг 7

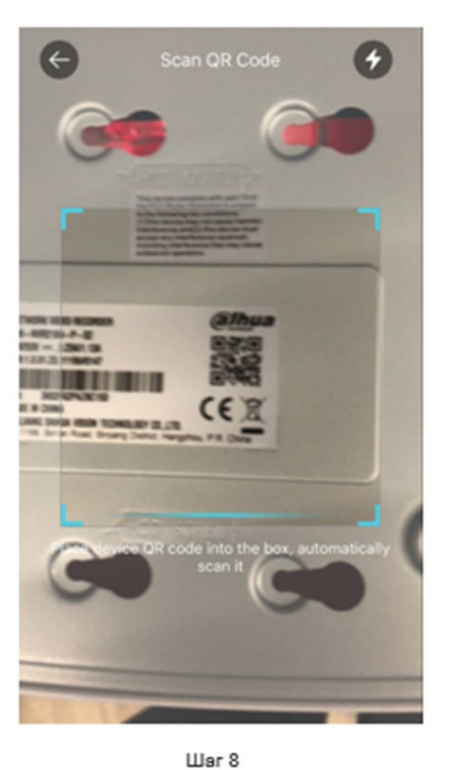

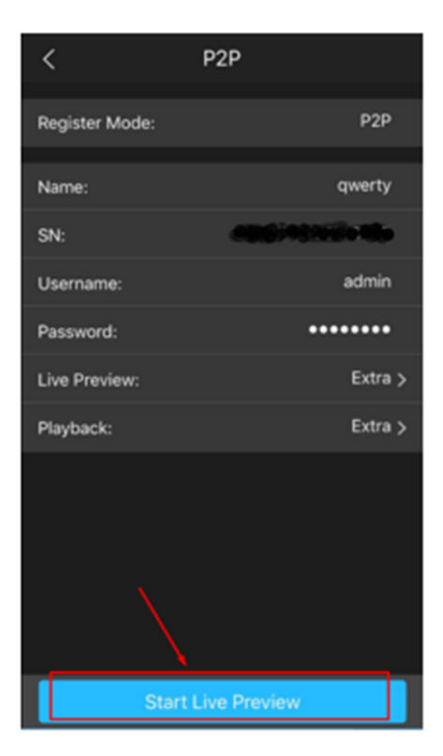

Шar 9

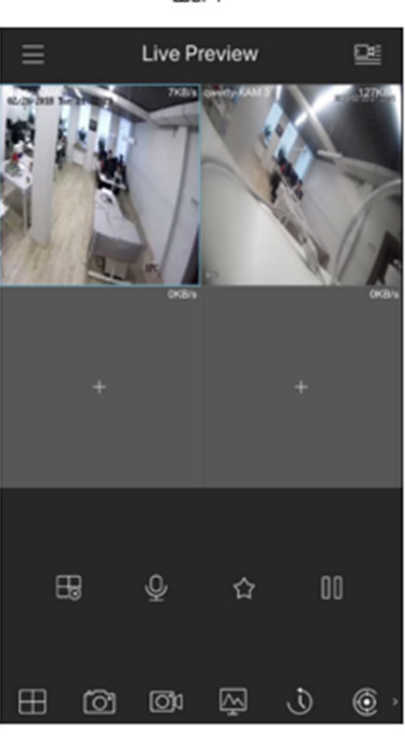

Шаг 10

Примечание\* При исполнении шага 7 укажите имя и пароль устройства.

Примечание\* При исполнении шага 8 можно просканировать устройство также через интерфейс на регистраторе локально, или же в Web интерфейсе удалённо.

З